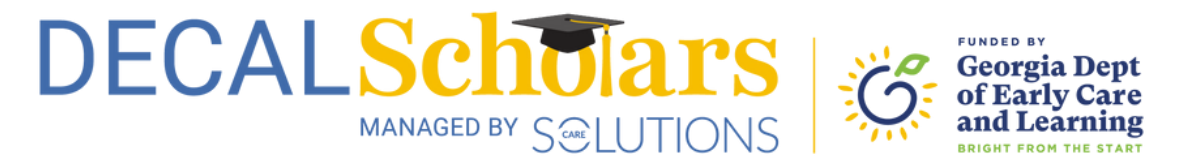

## Change Your Address in Your Profile

In the new DECAL Scholars system, you can change your own address! This document will guide you through the steps to change your address.

1 To begin, visit <u>decalscholars.com</u> and log in to your account. A guide to creating your account can be <u>found here</u>.

| Sign In Don't have an account?                                                                                                |  |
|----------------------------------------------------------------------------------------------------|--|
| Emol Address                                                                                                    |  |
| Postword                                                                                                    |  |
| If you are still experiencing issues, please contact Care Solutions at 770-<br>642-6722 ext. 602 or support@decationalars.com |  |
| Login                                                                                                    |  |
| Forgot Password?                                                                                                    |  |
|                                                                                                    |  |
|                                                                                                    |  |
|                                                                                                    |  |
|                                                                                                    |  |
|                                                                                                    |  |

2 Once you're logged in, click on your initials on the top right corner of your dashboard.

| My Applicant Record             |                                              |              |        |                                                                         |                                                                                 |                             |
|---------------------------------|----------------------------------------------|--------------|--------|-------------------------------------------------------------------------|---------------------------------------------------------------------------------|-----------------------------|
| Nome<br>Applicant ld<br>Address | Test Applicant<br>##########<br>Test Address |              |        | Date of Birth<br>Social Security<br>Email<br>Mobile Phone<br>Home Phone | 00/00/0000<br>******<br>kst@decalscholars.com<br>(###)###-####<br>(###)###-#### |                             |
| My Applications                 |                                              |              |        |                                                                         |                                                                                 | All Applications +          |
| Program Group                   | Program Name                                 | Lost Updated | Period | Amount                                                                  | Status                                                                          | Actions                     |
|                                 |                                              |              | No     | rows                                                                    |                                                                                 |                             |
|                                 |                                              |              |        |                                                                         |                                                                                 | Romsperpage: 5 × 0-0 at 0 c |
|                                 |                                              |              |        |                                                                         |                                                                                 |                             |

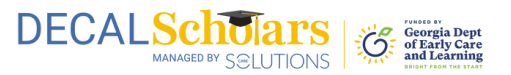

**3** A dropdown menu will appear when you click on your initials. Select "Details."

| DECAL Scholar                  | S G drange bar                              |              |        |                                                                         |                                                                                    | C Profile<br>Constant<br>Comment<br>Commentation |
|--------------------------------|---------------------------------------------|--------------|--------|-------------------------------------------------------------------------|------------------------------------------------------------------------------------|--------------------------------------------------|
| Nome<br>Applicant M<br>Address | Test Applicant<br>#########<br>Test Address |              |        | Date of Birth<br>Social Security<br>Email<br>Mobile Phone<br>Home Phone | 00/00/0000<br>******<br>test@decischolars.com<br>(###)=###=####<br>(###)=######### | - 109<br>L. Payment<br>Logost                    |
| My Applications                |                                             |              |        |                                                                         |                                                                                    | All Applications +                               |
| Program Group                  | Program Name                                | Last Updated | Period | Amount                                                                  | Stotus                                                                             | Actions                                          |
|                                |                                             |              | No r   | 04                                                                      |                                                                                    | Rens per page: 5 + 0 0 of 0 + 1                  |

**4** Make your desired changes to your mailing address. Make sure to select the "Update" button when you're finished to save your changes.

| ECALSCHOLARS 6 THE                       |                    | Need Help |
|------------------------------------------|--------------------|-----------|
| ome > Applicant Profile                  |                    |           |
| Personal Information Mailing Information |                    |           |
| Applicant Record                         | Data of Birth      |           |
| Applovet M                               |                    |           |
| D Adhess                                 | Auror              |           |
|                                          | $\searrow$         |           |
| $\sim$                                   |                    |           |
|                                          | How Prove          |           |
|                                          |                    |           |
| Primary Language                         | Secondary Language | -         |
| Highest Level of Education*              | *                  |           |
|                                          | (                  |           |
|                                          |                    |           |
|                                          |                    |           |
|                                          |                    |           |
|                                          |                    |           |
|                                          |                    |           |

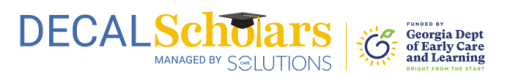

**5** To change your mailing address, select the tab for "Mailing Address" at the top.

| one > Applicant Profile Personal Information Mailing Information |      |                   |  |
|------------------------------------------------------------------|------|-------------------|--|
| Applicant Record                                                 |      |                   |  |
| Nane                                                             | Date | / Bin             |  |
| Applicant Id                                                     | SSN  |                   |  |
| Di Adress                                                        |      |                   |  |
| Ciy                                                              |      | *                 |  |
| Zp Cote                                                          |      | al                |  |
| Mobie Phone*                                                     |      | ne Proze          |  |
| Primary Language                                                 | * S  | koondary Language |  |
| Highest Level of Education*                                      | •    |                   |  |
|                                                                  |      | Update            |  |
|                                                                  |      |                   |  |
|                                                                  |      |                   |  |
|                                                                  |      |                   |  |
|                                                                  |      |                   |  |

6 Make your desired changes to your mailing address. Make sure to select the "Update" button when you're finished to save your changes.

| = DECALSCHOLARS                          |         | Need Help (7) |
|------------------------------------------|---------|---------------|
| Home > Applicant Profile                 |         |               |
| Personal Information Mailing Information |         |               |
| Applicant Mailing Address                |         |               |
| StAddess<br>116 Decimates Contes Plans   | April a |               |
| The Perimeter Center Place               | Sum 960 |               |
| City<br>ATLANTA                          | CT *    |               |
| Ze Code                                  |         |               |
| 30346                                    |         |               |
|                                          |         |               |
|                                          | Updane  |               |
|                                          |         |               |
|                                          |         |               |
|                                          |         |               |
|                                          |         |               |
|                                          |         |               |
|                                          |         |               |
|                                          |         |               |
|                                          |         |               |
|                                          |         |               |
|                                          |         |               |
|                                          |         |               |
| P                                        |         |               |

## **Congratulations!**

You have now changed your address in your account.